## <u>忘記新生 e 日遊密碼 - 恢復密碼作法</u>

步驟一:

開啟網頁,登入 Gmail

帳號請輸入 <u>學號@mail.hsc.edu.tw</u>密碼 大寫身分證號碼

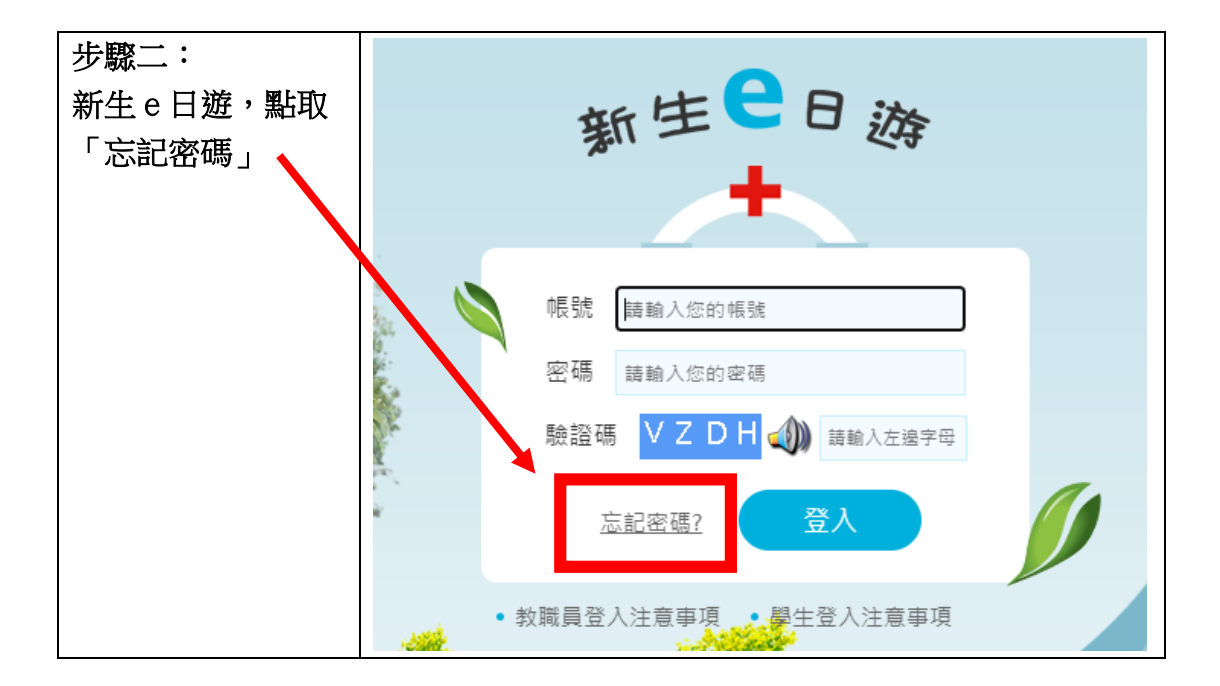

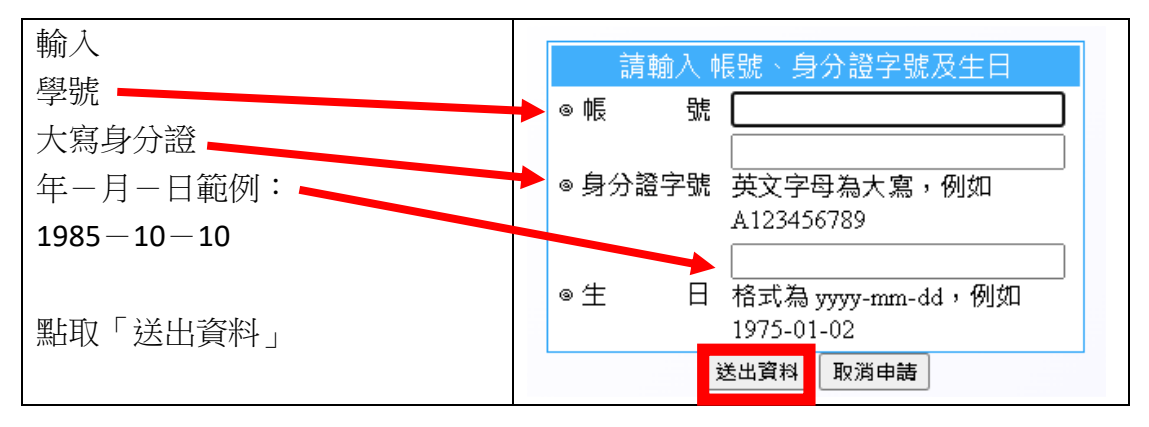

步驟三:

至 Gmail 收新生 e 日遊系統寄給你的密碼恢復信 複製密碼

步驟四:

新生e日遊,以步驟三複製的密碼登入,登入後,重新設定密碼即可。